## 省级大学生创新创业训练计划平台 快速使用指南

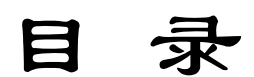

学校负责人

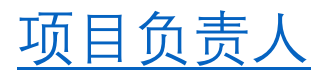

## 平台网址: <u>http://202.198.6.141/</u>

## 一、学校负责人基础设置:

 1. 登录"学校负责人",进行基本信息维护,登录进入系统;点击 "账号管理",点击"项目负责人",看到下发的按钮,点击"EXCEL 导 入",下载模板,按照模板将项目负责人信息填写导入。(在 EXCEL 模版 中,项目负责人账号任意填写)

| 🗳 流程管理                                     | 2      | ▶ 账号管理>                                                 | ▷项目责  | 任人        |        |       |      |      |      |      |    |       |                                      |
|--------------------------------------------|--------|---------------------------------------------------------|-------|-----------|--------|-------|------|------|------|------|----|-------|--------------------------------------|
| 成果交流展示                                     | $\geq$ | 【 <mark>提示: 】</mark> 您可手工添加账号,也可下载模板excel导入,模板内账号和姓名必填。 |       |           |        |       |      |      |      |      |    |       |                                      |
| 🛚 过程数据统计                                   |        | 所属学校: 测试学院 💙 学校名称: 账号: 账号: 姓名:                          |       |           |        |       |      |      |      |      |    |       |                                      |
| 🗳 特殊情况处理                                   |        | 是否激活: 请认                                                | 先择 🗸  | · 添加      | 年份: 20 | 017   | ~    |      | i i  |      |    |       |                                      |
| 🗳 初始管理                                     |        | 全选 🗌                                                    | 编号    | 账号        | 姓名     | 密码    | 性别   | 联系电话 | QQ邮箱 | 学校   |    |       | 操作                                   |
| 🗳 交流互动                                     |        |                                                         | 1     | xs1       | xs1    | 1     | 女    | 111  | 111  | 测试学院 | 修改 | 刪除    | <ul> <li>●激活○不激活</li> </ul>          |
| <ul> <li>□ 账号管理</li> <li>→项目责任人</li> </ul> | ~      | 添加                                                      | Excel | 」<br>景入 [ | 北里刪    | <br>除 | 批重激活 |      |      |      |    | 第1页 ქ | ↓<br>↓1页 共1条记录 跳转到第 <sup>1</sup> ✔ 页 |
| ▶ 成果交流录入员                                  |        |                                                         |       |           |        |       |      |      |      |      |    |       |                                      |
| ▶修改信息                                      |        |                                                         |       |           |        |       |      |      |      |      |    |       |                                      |
| ▶修改密码                                      |        |                                                         |       |           |        |       |      |      |      |      |    |       |                                      |
| 🗳 优秀创新创业导师属                                |        |                                                         |       |           |        |       |      |      |      |      |    |       |                                      |
|                                            |        |                                                         |       |           |        |       |      |      |      |      |    |       |                                      |

2. 打开初始管理——项目实施日期,选择年份和实施年限。

| <ul> <li>□ 流程管理</li> <li>◎ 成果交流展示</li> </ul> | 初始管理>>: | 顷目实施日期     |                          |
|----------------------------------------------|---------|------------|--------------------------|
| □ 过程数据统计 🛛 🛛                                 | 选择年份    | 2017 🗸 请选择 | 如: 2017-05-01至2018-05-01 |
| <ul> <li>□ 特殊情况处理</li> <li>□ 初始管理</li> </ul> | 起始日期    |            | 设置时间                     |
| ▶项目实施日期                                      | 截止日期    |            | 设置时间                     |
| <ul> <li>▶ 中期日期设置</li> <li>▶ 交流互动</li> </ul> |         |            | 设置                       |
| ▶ 账号管理 🛛 🛛                                   |         |            |                          |

3. 学校负责人需要审核学生申报的项目,点击"流程管理",点击"项目审核",审核学生所申报的项目。

| ▶ 流程管                         | ▶ 流程管理>>项目审核                                                                                                    |                                                                    |                               |                                                                                                    |                                                                                                    |                                             |                                 |                          |                                                                         |  |
|-------------------------------|----------------------------------------------------------------------------------------------------|--------------------------------------------------------------------|-------------------------------|----------------------------------------------------------------------------------------------------|----------------------------------------------------------------------------------------------------|---------------------------------------------|---------------------------------|--------------------------|-------------------------------------------------------------------------|--|
| 【提示:】                         | 【提示:】                                                                                                    |                                                                    |                               |                                                                                                    |                                                                                                    |                                             |                                 |                          |                                                                         |  |
| _ <mark> 、在项目</mark> 1        | 1、在项目审核通过平台管理员项目未发布前,您可以随时对编号进行操作。                                                                                                    |                                                                    |                               |                                                                                                    |                                                                                                    |                                             |                                 |                          |                                                                         |  |
| -2、项目审                        | 2、项目审核通过后,点击"批重生成项目编号"或者"全部生成项目编号"即可生成编号。如果项目还未审核、审核退回,此时项目编号不会生成。                                                                                                    |                                                                    |                               |                                                                                                    |                                                                                                    |                                             |                                 |                          |                                                                         |  |
| ─3、若项目                        | 编号出现                                                                                                    | 则断号,先选择所要调整                                                        | 的项目                           | ,再删除框                                                                                                    | 内的编号,点击调                                                                                                    | 整项目编号,最                                     | 最后再次点击"批量生成项目                   | 1编号"或者                   | "全部生成项目编号"。                                                             |  |
| ₄、在使用                         | "批量当                                                                                                    | 上成项目编号"时,请注                                                        | 意勾选                           | 要生成编号的                                                                                                    | 的项目。                                                                                                    |                                             |                                 |                          |                                                                         |  |
| 5、审核本;                        | 校所有明                                                                                                    | 申报的项目,可批量审核                                                        | ē۰                            |                                                                                                    |                                                                                                    |                                             |                                 |                          |                                                                         |  |
| 项目名称:                         | 项目名称: 项目级别: 请选择 ✓ 项目类型: 请选择 ✓ 项目责任人账号:                                                                                                    |                                                                    |                               |                                                                                                    |                                                                                                    |                                             |                                 |                          |                                                                         |  |
|                               |                                                                                                    |                                                                    |                               |                                                                                                    |                                                                                                    |                                             |                                 |                          |                                                                         |  |
| 项目责任人                         | 姓名:                                                                                                    |                                                                    | 项目年                           | 份: 2017                                                                                                    | ~                                                                                                    | 查询                                          |                                 |                          |                                                                         |  |
| _项目责任人<br>全选 □                | 姓名:<br>编号                                                                                                    | 项目编号                                                               | 项目年<br>项目                     | 份: 2017<br>项目级别                                                                                                    | 「「「「」」                                                                                                    | 查询<br>第一主持人                                 | 第一主持人所在院系                       | 所属学校                     | 操作                                                                      |  |
| _项目责任人<br>                    | 姓名:<br>编号<br>1                                                                                                    | 项目编号<br>20177001                                                   | 项目年<br>项目<br>11               | 份: 2017<br>项目级别                                                                                                    | ✓ ①                                                                                                    | 查询       第一主持人       1                      | 第一主持人所在院系<br>1                  | 所 <b>属学</b> 校<br>测试      | 操作<br>审核通过修改删除                                                          |  |
|                               | 姓名:<br>编号<br>1<br>2                                                                                                    | 项目编号<br>20177001<br>20177002                                       | 项目年<br>项目<br>11<br>2          | 份: 2017<br>项目级别<br>省级                                                                                                    | <ul> <li>▼</li> <li>○</li> <li>○</li></ul> | <u>查询</u><br>第一主持人<br>1                     | 第一主持人所在院系<br>1                  | <b>所属学校</b><br>测试<br>测试  | 操作<br>审核通过修改删除<br>审核通过修改删除                                              |  |
| _项目责任人<br>全选<br><br><br>选择项目级 | 姓名:<br>编号<br>1<br>2<br>级 <mark>1:</mark> 省                                                                                                    | 项目编号<br>20177001<br>20177002<br>级 V 批里生成级                          | (城目年<br>(城目<br>11<br>2<br>別 批 | )<br>()<br>()<br>()<br>()<br>()<br>()<br>()<br>()<br>()<br>(                                                                                                    | <ul> <li>         ・</li></ul>                                                                                                    | 查询       第一主持人       1       1       全部生成项目 | 第一主持人所在院系<br>1<br>編号 调整项目编号     | 所属学校<br>测试<br>测试<br>第1页: | 操作<br>审核通过 修改 删除<br>审核通过 修改 删除<br>中核通过 修改 删除                            |  |
| _项目责任人<br>                    | 姓名:<br>编号<br>1<br>2<br>3<br>3<br>1<br>1<br>2<br>3<br>3<br>1<br>1<br>1<br>2<br>3<br>3<br>1<br>1<br>1<br>2<br>3<br>3<br>1<br>1<br>2<br>3<br>3<br>1<br>1<br>2<br>3<br>3<br>1<br>1<br>2<br>3<br>3<br>3<br>1<br>3<br>3<br>5<br>3<br>3<br>5<br>3<br>5<br>3<br>5<br>3<br>5<br>3<br>5<br>5<br>5<br>5 | 项目编号<br>20177001<br>20177002<br>20177002<br>3级 	✔ 批里生成级<br>导出Excel | 项目年<br>项目<br>11<br>2<br>別 批   | <ul> <li>分:2017</li> <li>项目级别</li> <li>省级</li> <li>2</li> <li>2</li> <li>2</li> <li>2</li> <li>3</li> <li>4</li> <li>4</li> <li>5</li> <li>4</li> <li>4</li> <li>5</li> <li>4</li> <li>5</li> <li>5</li> <li>5</li> <li>6</li> <li>7</li> <li>7</li> <li>7</li> <li>7</li> <li>7</li> <li>7</li> <li>7</li> <li>7</li> <li>7</li> <li>7</li> <li>7</li> <li>7</li> <li>7</li> <li>7</li> <li>7</li> <li>7</li> <li>7</li> <li>7</li> <li>7</li> <li>7</li> <li>7</li> <li>8</li> <li>7</li> <li>7</li> <l< td=""><td>▼<br/>项目类型<br/>创新训练项目<br/>创业实践项目<br/>批里生成项目编号</td><td>查询       第一主持人       1       1       全部生成项目</td><td>第一主持人所在院系<br/>1<br/>[編号] [调整项目编号]</td><td>所属学校<br/>测试<br/>测试<br/>第1页:</td><td>操作<br/>車核通过 修改 刪除<br/>审核通过 修改 刪除<br/>中核通过 修改 刪除<br/>共1页 共2条记录 跳转到第<br/>1 ☑ 页</td></l<></ul> | ▼<br>项目类型<br>创新训练项目<br>创业实践项目<br>批里生成项目编号                                                                                                    | 查询       第一主持人       1       1       全部生成项目 | 第一主持人所在院系<br>1<br>[編号] [调整项目编号] | 所属学校<br>测试<br>测试<br>第1页: | 操作<br>車核通过 修改 刪除<br>审核通过 修改 刪除<br>中核通过 修改 刪除<br>共1页 共2条记录 跳转到第<br>1 ☑ 页 |  |

 申报省级项目时,在项目级别选择省级,设置生成项目编号;推荐 国家级项目时,勾选推荐项目,将项目级别改为国家级。

项目编号编写规则:国家级创新训练项目编号规则:2020+5 位学校代码+3 位流水号、国家级创业训练项目编号规则:2020+5 位学校代码+3 位流水号+X、国家级创业实践项目编号规则:2020+5 位学校代码+3 位流水号+S;省级创新训练项目建议编号规则:S2020+5 位学校代码+3 位流水号+X、省级创业训练项目建议编号规则:S2020+5 位学校代码+3 位流水号+X、省级创业实践项目建议编号规则:S2020+5 位学校代码+3 位流水号+S

5. 确定国家级项目中重点支持领域项目。在各项目团队申报项目后, 学校负责人要根据限额,调整确定本校重点支持领域项目后,统一审核推 送至省教育厅。

| □ 流程管理 🛛 🗠 | ▶ 流程管理>                                                  | >项目审核                                                                                 |             |                |                                       |                                         |          |          |         |         |     |
|------------|----------------------------------------------------------|---------------------------------------------------------------------------------------|-------------|----------------|---------------------------------------|-----------------------------------------|----------|----------|---------|---------|-----|
| ▶项目审核      | 【提示:】                                                    | 提示:]                                                                                  |             |                |                                       |                                         |          |          |         |         |     |
| ・ 项目季度报告审核 | 1、在项目审核                                                  | 在项目审核通过平台管理员项目未发布前,您可以随时对编号进行操作。                                                      |             |                |                                       |                                         |          |          |         |         |     |
| ・中期审核      | 2、项目审核通                                                  | 、项目审核通过后,点击 "批量生成项目编号" 或者 "全部生成项目编号" 即可生成编号。如果项目还未审核、审核退回,此时项目编号不会生成。                 |             |                |                                       |                                         |          |          |         |         |     |
| ◆结题审核      | 3. 若项目编号                                                 | 出现断号,先选                                                                               | 译所要调整的项目    | ,再删除           | 框内的编号,点击调                             | 整项目编号,量                                 | 后再次点击"批  | #星生成项目编号 | 寻"或者"슄  | ≧部牛成项目编 | 号"。 |
| ▶ 提交实施季度报告 | 4 在使用"批                                                  | 最生成项目编号                                                                               | "时 违注音勾说    | 要生成编           | 已的项目<br>目的项目                          |                                         |          |          |         |         |     |
| ▶提交管理情况汇报表 | <ul> <li>C C C C C C C C C C C C C C C C C C C</li></ul> |                                                                                       | , n, gæs    | 234C112/406499 | 543404.0                              |                                         |          |          |         |         |     |
| ▶校级项目信息上报  | ○、甲核4-12/Ⅲ·                                              | 月中放的火日,                                                                               | 可加重甲核。      |                | -                                     |                                         |          |          |         |         |     |
| *项目跟踪审核    | 项目名称:                                                    |                                                                                       | 项目划         | 3別: 请选         | 译 ~ [                                 | (1) (1) (1) (1) (1) (1) (1) (1) (1) (1) | 译        | ▶ 项目责任人  | 账号:     |         |     |
| * 后续成果审核   | 项目责任人姓名                                                  | i :                                                                                   | 项目年         | 份: 202         | 1 <b>v</b> I                          | 页目类别: 选择                                | 项目类别     | ✔ 所属重点领  | 域: 选择   | 所属重点领域  | ~   |
| * 提前结题申请申核 | 查询                                                       |                                                                                       |             |                |                                       |                                         |          |          |         |         |     |
| 「辿期站迦中请申核」 | 全选 🗌 编号                                                  | うう 切目的                                                                                | 编号页目        | 项目级            | 别 项目类型                                | 项目类别                                    | 所属重点领域   | 第一主持人    | 所属学校    |         | 1   |
| 「炎山中頂甲板    | 0 1                                                      |                                                                                       | test        | 2              | 创新训练项目                                | 一般项目                                    |          | test     | 吉林大学    | 未审核修改   | 別除  |
| ■ 成未交流展示 ◎ | 准权而且仍则。                                                  | 連連接を引                                                                                 | 나무나 라ળ 다 내내 | atta           | 바~~~~~~~~~~~~~~~~~~~~~~~~~~~~~~~~~~~~ |                                         |          |          | 做1百 ++1 |         |     |
|            | 这样项目级别:<br>语除而日编号                                        | · 」<br>「」<br>「」<br>「」<br>「」<br>」<br>「」<br>」<br>「」」<br>」<br>」<br>」<br>」<br>」<br>」<br>」 | 4里王鸣级为[14]  | 里甲核            | 机里王成坝日编写                              | 王即王成坝日第                                 | 15 间壁坝目编 | 15       | 第1贝共1   | 贝共同家    | 1×页 |
| ◎ 特殊情况处理 ※ |                                                          | фщенен                                                                                |             |                |                                       |                                         |          |          |         |         |     |
| □ 初始管理 🛛 🖄 |                                                          |                                                                                       |             |                |                                       |                                         |          |          |         |         |     |
| ◎ 交流互动 🛛 🖉 |                                                          |                                                                                       |             |                |                                       |                                         |          |          |         |         |     |
| ▶ 账号管理 🛛 🖉 |                                                          |                                                                                       |             |                |                                       |                                         |          |          |         |         |     |
|            |                                                          |                                                                                       |             |                |                                       |                                         |          |          |         |         |     |

选择待推荐重点支持领域项目,点击修改。

| □ 流程管理 🛛 🛛 | ▶ 流程管理>>项目申报                          |                           |  |
|------------|---------------------------------------|---------------------------|--|
| ▶项目审核      | 项日 <b>夕</b> 称 ·                       | test2                     |  |
| ▶项目季度报告审核  | 20000                                 |                           |  |
| ▶中期审核      | 项目类型:                                 | 创新训练项目 💙 *                |  |
| ▶结题审核      | 项目类别.                                 | <u>शास्त्र</u> <b>भ</b> * |  |
| ▶提交实施季度报告  | - 秋日突動;                               |                           |  |
| ▶提交管理情况汇报表 | 所属重点领域:                               | 选择所属重点领域 🖌                |  |
| ▶ 校级项目信息上报 |                                       | 1.4. Street               |  |
| ▶项目跟踪审核    | 坝白釆源:                                 | A目主选题 🗸 *                 |  |
| ▶ 后续成果审核   | <b>本</b> 酒 <b>适日</b> 夕 <del>灸</del> , |                           |  |

在"项目类别"中,选择重点支持领域项目;在"所属重点领域"中,选择相应领域。

6. 填写校级项目信息上报,在管理界面上,完成填写校级项目的统计 信息情况。如图:

| 0° 2                         | 吉木 | 木省大学生创新             | <b>釿创业训练计</b> 划平台 |   |
|------------------------------|----|---------------------|-------------------|---|
| □ 流程管理                       | 2  |                     |                   |   |
| ・项目审核                        |    | 校级项目信息上报            |                   |   |
| ▶ 项目季度报告审核                   |    |                     |                   |   |
| ▶中期审核                        |    |                     |                   |   |
| ・结题审核                        |    | 项目年份                | 2021              | ~ |
| ・提交实施季度报告                    |    |                     |                   |   |
| ▶提交管理情况汇报表                   | Ę  |                     |                   |   |
| <ul> <li>校级项目信息上报</li> </ul> |    |                     |                   |   |
| ・项目跟踪审核                      |    | 创新训练项目              |                   |   |
| ▶ 后续成果审核                     |    |                     |                   |   |
| ▶ 提前结题申请审核                   |    | 重点支持领域立项项目数         |                   |   |
| 「処則結測申请申核                    |    |                     |                   |   |
|                              | ~  | 重点支持领域参与学生人数        |                   |   |
|                              |    |                     |                   |   |
|                              |    | 軍占支持领域支持经费(万元)      |                   |   |
|                              |    |                     |                   |   |
| ■ 初始管理                       |    |                     |                   |   |
| ₩ 交流互动                       |    | 立坝坝日数               |                   |   |
| □ 炊亏管理                       | ~  |                     |                   |   |
|                              |    | 参与学生人数              |                   |   |
|                              |    |                     |                   |   |
|                              |    | 支持经费总数(万元)          |                   |   |
|                              |    |                     |                   |   |
|                              |    |                     |                   |   |
|                              |    |                     |                   |   |
|                              |    |                     |                   |   |
|                              |    | 创业训练项目              |                   |   |
|                              |    | 重点支持领域立项项目数         |                   |   |
|                              |    |                     |                   |   |
|                              |    | 重占支持领域参与学生人数        |                   |   |
|                              |    | 1.000 0 0 10 10 000 |                   |   |
|                              |    |                     |                   |   |
|                              |    | 里点文诗钡咷支持经费(力元)      |                   |   |

## 二、项目负责人操作部分:

1. 根据学校提供的账号,进行登录,登录后点击"流程管理"下的"项目申报"。

| □ 流程管理                    | ▶ 流程管理>>项目申报                                           |
|---------------------------|--------------------------------------------------------|
| ▶项目申报                     | 【 <mark>提示:】</mark> 1、项目申报日期为: 2015-12-01 至 2018-03-13 |
| ▶项目季度报告                   | 2、如果需要上传的附件超过30M,请保存相关内容后在此页面点击"上传",然后在所链接的页面上传所需附件即可。 |
| ▶中期检查                     | 项目年份: 选择申报年份 ✔                                         |
| ▶结题报告                     | 由报省级重点 由报省级一般 由报省级指导 由报省级重占(白箬) 由报校企会作其全项目             |
| ▶项目跟踪                     |                                                        |
| ▶后续成果展示                   |                                                        |
| ◆优秀成果展示                   |                                                        |
| <ul><li>・优秀论文展示</li></ul> |                                                        |
| ▶提前、延期结题申请                |                                                        |
| ◆终止申请                     |                                                        |
| ◘ 过程数据统计 🛛 🗵              |                                                        |
| ▶查看证书编号                   |                                                        |

| 申请表电子版:   |            | 浏览        | 无附件上传    | 点击样表下载 |  |
|-----------|------------|-----------|----------|--------|--|
|           |            | 提交        | 返回       |        |  |
| 主办单位: 吉林省 | 教育厅高等教育处 技 | ō术支持: 南京为 | R极科技有限公司 |        |  |

 2. 在项目申报最下方,上传《吉林省大学生创新创业训练计划项目申 请书》电子版。

 3. 填写项目申报的信息后,可以先"暂存",暂存时可以修改,若提 交,则不能修改。